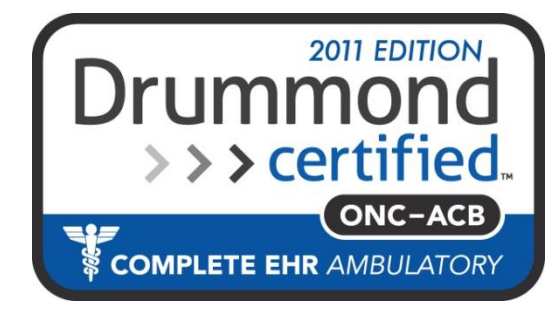

#### **MDlog** Rounding List: For Completing Patient Rounds Faster

#### **MDops Corporation**

**Driving Efficiency of Practitioners** 

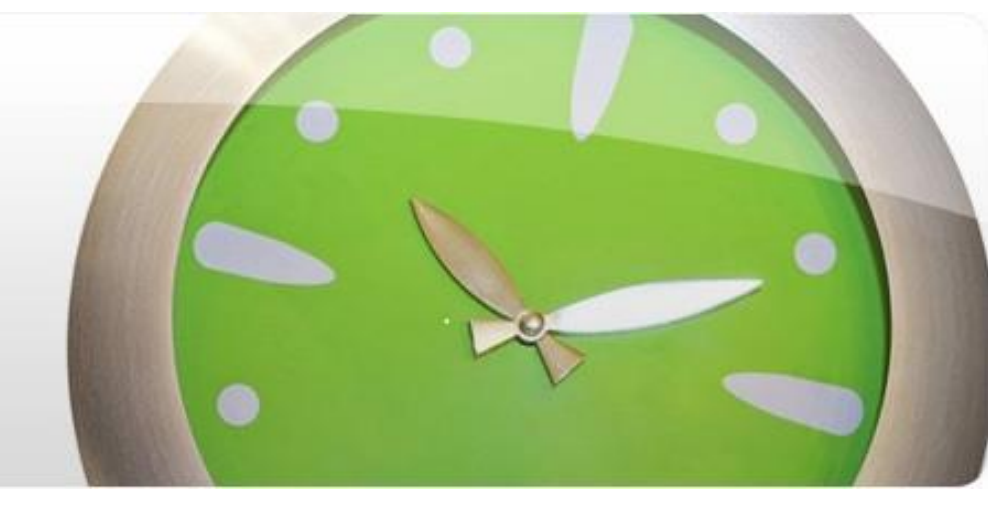

Phone: 1.800.349.7001

Email: Sales@mdops.com

Web: www.MDops.com

# MDLog

**Ownership of Intellectual Property** All content included in this document (including images, illustrations, designs, icons, photographs, video clips, text and other material) is owned by MDops or our affiliates, suppliers, or other third party licensors. The compilation of this material as a whole is the exclusive property of MDops. The content in this document is protected by intellectual property and other laws in the United States and throughout the world. Nothing found in this document may be copied, reproduced, republished, distributed, sold, licensed, transferred or modified without the express written permission of MDops Corporation. You agree that you will not take any actions inconsistent with MDops's ownership of this document and its content. The trademarks, logos, and service marks displayed on this web site are owned by MDops corporation. Nothing contained on this document may be construed as granting, by implication, estoppel, or otherwise, any right or license to use any trademark. MDops's trademarks and/or trade dress may not be copied, imitated or used, in whole or in part (including use in metatags or in hidden text), without our prior written permission. You agree that you will not take any actions inconsistent with MDops's ownership of the trademarks and trade dress used in this document.

#### **Change In offer:**

We reserve the right, in our sole discretion, to revise any offer included in this document at any time. Any changes to these terms will be included in a revised version of this document. Your continued use of the document and any related services following posting of any changes to this Agreement constitutes your unconditional acceptance and agreement to be bound by the changed terms. You must cease using the document if you do not agree to be bound by the revised terms and conditions.

# **Rounding List**

There are two ways to create a Rounding List.

• Manual Rounding List :

Practitioner can self generate a Manual Rounding List.

Please see the slides from 6 to 9 for more information...

• Automated Rounding List :

Please see the next slide for further information....

# **Automated Rounding List**

- Patients Eligible for Medical Care are highlighted in Orange, so Practitioners can complete rounds faster.
  - Last Encounter was <u>60 Days</u> or before (# of Days is Configurable)
  - A Nursing Note recorded after the last Encounter
  - A Practitioner Note (Hand-Off) recorded after the last Encounter

## **Automated Rounding List View**

|            |                                                            |                   | Patient List                    |                      |                   | Filter by units: All U | nits                   |                         |  |  |
|------------|------------------------------------------------------------|-------------------|---------------------------------|----------------------|-------------------|------------------------|------------------------|-------------------------|--|--|
| Vr         | ite a H&P Note Handoffs                                    | Discharge         | Discharge Summary               |                      |                   | Sear                   | Show Roun              | ding List View          |  |  |
|            | Name                                                       | Write a<br>Note   | Medical Record<br># / Age / Sex | Unit / Room #        | Admission<br>Date | Attending MD           | Admit Dx               | Handoffs/Note           |  |  |
| 0          | Chaturvedi, Sanjana                                        | Attending         | 76086961 / 80 / F               | 324h / North<br>Wing | 01/11/2011        | Garros,Jim MD          | Comatose               |                         |  |  |
| $\bigcirc$ | Gandolf,James                                              | Attending<br>Note | 57855106 / 80 / F               | 324h / North<br>Wing | 01/11/2011        | Garros,Jim MD          | Arterial<br>aneurysm   | 60 day review           |  |  |
| 0          | Gertz, Jamie                                               | Attending<br>Note | 73695562 / 13 / F               | South Wing / 203     | 01/14/2013        | Garros,Jim MD          | Pulmonary<br>embolism  | SOB                     |  |  |
| 0          | Gilchrist,Mark                                             | Attending<br>Note | 87152155 / 80 / M               | South Wing / 203     | 01/11/2011        | Garros,Jim MD          | COPD                   | Vomiting and fever      |  |  |
| 0          | Hudson,Rock                                                | Attending<br>Note | 55596214 / 71 / M               | South Wing / 203     | 08/31/2012        | Sogal,Nagavardhan M.D  | Dementia               |                         |  |  |
| 0          | Lamb,Allan                                                 | Attending<br>Note | 47949823 / 71 / M               | South Wing / 204     | 05/05/2013        | Sogal,Nagavardhan M.D  | Dementia               | Irregular Heart<br>beat |  |  |
| 0          | Madhavan,geeta                                             | Attending<br>Note | 42300473 / 80 / F               | South Wing / 203     | 01/11/2011        | Garros,Jim MD          | Parkinson's            |                         |  |  |
| $\bigcirc$ | Marango, Dwight                                            | Attending<br>Note | 56168629 / 51 / M               | South Wing / 204     | 05/12/2013        | Sogal,Nagavardhan M.D  | dementia               |                         |  |  |
| 0          | Mckenna, Steve                                             | Attending<br>Note | 91639761 / 80 / M               | South Wing / 204     | 01/11/2011        | Garros,Jim MD          | Hip<br>fracture        | Shortness of breadth    |  |  |
| $\bigcirc$ | Narayan,Gautam                                             | Attending<br>Note | 19722641 / 80 / F               | South Wing / 204     | 01/11/2011        | Garros,Jim MD          | Multiple<br>schlerosis | Fever                   |  |  |
|            | Showing 1 to 10 of 16 entries First Previous 1 2 Next Last |                   |                                 |                      |                   |                        |                        |                         |  |  |
|            | Start an Attending Note. Nurse or Handoff Notes.           |                   |                                 |                      |                   |                        |                        |                         |  |  |
| Sta        | Start a H&P. Uncheck to list all Patients in the Facility  |                   |                                 |                      |                   |                        |                        |                         |  |  |

## Turning ON "Automated Rounding List"

An Administrator can follow these "Clicks" to turn ON "Automated Rounding List" View instead of the default view that lists all the Patients in the Facility.

| Autimistration         PCP Groups         * Name       MDLOG Test         Facilities       * Address         Users       * City         Roles       * City         Specialities       * Country         Specialities       * Country         SoAP Note       * Phone Number         Customizations       * Phone Number         Assessments       * Enable Patient Coverage         Lab Tests       * Enable Patient Coverage         Enable Patient Coverage       Enable AssessmentPlans         Import Patients       * Generate RoundingList         Import CVX Codes       * Session Countdown         Import MVX Codes       * Allow Empty Assessments         Rules       * Manually         My Settings       * Rules                                                                                                    | Administration              |                       |                            |             | Und                                      | ate My Inform       | nation           |        |                                |  |  |  |
|----------------------------------------------------------------------------------------------------|-----------------------------|-----------------------|----------------------------|-------------|------------------------------------------|---------------------|------------------|--------|--------------------------------|--|--|--|
| PCP Groups • Name MDLOG Test   Facilities • Address 145 kettles   Users • City Medford • State   Roles • City Medford • State   Specialities • Country USA • Zipcode   SOAP Note • Country USA • Zipcode   Customizations • Phone Number (665)655-5555   Assessments • Enable Patient Coverage • Enable AssessmentPlan Per   Lab Tests • Cenerat RoundingList © Enable Discharge • Enable Kareo   Import ICD9 Codes • Cenerat RoundingList © Enable Discharge • Enable Kareo   Import CVX Codes • Allow Empty Assessments   Rules • May Settings   Wy Settings • Rounding List Days Criteria                                                                                                    | Administration              |                       | opdate my mornation        |             |                                          |                     |                  |        |                                |  |  |  |
| Facilities * Address 145 kettles   Users * City Medford * State   Roles * City Medford * State   Specialities * Country USA * Zipcode   SOAP Note * Phone Number (655)655-5555   Customizations * Phone Number   Assessments * Enable Patient Coverage Enable AssessmentPlan Per   Lab Tests * Enable Patient Coverage Enable AssessmentPlan Per   Import Patients * Generat RoundingList * Enable Discharge   Import CVX Codes * Session idle timeout Session Countdown   Import MVX Codes * Allow Empty Assessments   Rules *   My *                                                                                                    | PCP Groups                  | * Name                | MDLOG Tes                  | t           |                                          |                     |                  |        |                                |  |  |  |
| Users Roles City Medford Specialities Country USA Phone Number (655)655-5555 Fax Number (655)655-5555 Fax Number (955)655-5555 Fax Number (955)655-5555 Fax Number (955)655-555 Fax Number (955)655-555 Fax Number (955)65-555 Fax Number (955)65-555 Fax Number (955)65-555 Fax Number (955)65-555 Fax Number (955)65-555 Fax Number (955)65-555 Fax Number (955)65-555 Fax Number (955)65-555 Fax Number (955)65-555 Fax Number (955)65-555 Fax Number (955)65-555 Fax Number (955)65-555 Fax Numb | Facilities                  | * Address             | 145 kettles                |             |                                          |                     |                  |        |                                |  |  |  |
| Roles   Specialities   SOAP Note   Customizations   Assessments   Lab Tests   Assessment Plans   Import Patients   Import Patients   Import CVX Codes   Import MVX Codes   Rules   My Settings     Neports     Update     Vertices                                                                                                    | Users                       | * City                | Medford                    |             |                                          | * State             | NY 💌             |        |                                |  |  |  |
| Specialities   SOAP Note   Customizations   Assessments   Lab Tests   Assessment Plans   Import Patients   Import Patients   Import COVE Codes   Import VXX Codes   Rules   My Settings     Vertices     Vertices </td <td>Roles</td> <td>* Country</td> <td>USA 👻</td> <td></td> <td></td> <td>* Zipcode</td> <td>11789</td> <td></td> <td></td>                                                                                                    | Roles                       | * Country             | USA 👻                      |             |                                          | * Zipcode           | 11789            |        |                                |  |  |  |
| SOAP Note   Customizations     Assessments   Lab Tests     Assessment Plans   Import Patients   Import ICD9 Codes   Import ICD9 Codes   Import Substance   Import ICD9 Codes   Import ICD9 Codes                                                                                                    | Specialities                | * Dhone Number        | (655)655 55                | 56          |                                          | Eax Numbe           | or (655)655.55   | 55     |                                |  |  |  |
| Assessments Lab Tests Lab Tests Assessment Plans Import Patients Import ICD9 Codes Import CVX Codes Import CVX Codes Import CVX Codes Import MVX Codes Rules Import S Import MVX Codes Import MVX Codes Import MVX | SOAP Note<br>Customizations | Phone Number          |                            |             |                                          |                     |                  |        |                                |  |  |  |
| Lab Tests   Assessment Plans   Import Patients   Import ICD9 Codes   Import CVX Codes   Import MVX Codes   Import MVX Codes   Rules   My Settings                                                                                                    | Assessments                 | · ·                   |                            |             |                                          |                     |                  |        |                                |  |  |  |
| Assessment Plans Import Patients Import ICD9 Codes Import CVX Codes Import CVX Codes Import MVX Codes Rules Rules  | Lab Tests                   | 🔲 Enable Patien       | Coverage 🔲 Enable Ass<br>U |             | AssessmentPlan Per 🛛 🗹 Enable Pr<br>User |                     | e Print My Note  | s      | M Auto Generate PatientIds     |  |  |  |
| Import Patients Import ICD9 Codes Import ICD9 Codes Import CVX Codes Import MVX Codes Import MVX Codes Rules Rules | Assessment Plans            | Cenerate Ro           | undingList                 | 🗹 Enable Di | scharge                                  | 🔲 Enable Kareo      | 🔽 Enal           | ole E- | 🗷 Populate Chief Complaint     |  |  |  |
| Import ICD9 Codes Import ICD9 Codes Import CVX Codes Import MVX Codes Rules My Settings Reports Update                                                                                                    | Import Patients             | Manual                | ly                         | Summa       | ary                                      | Billing Integration | Prescri          | otion  | from Rounding List             |  |  |  |
| Import CVX Codes Import MVX Codes Rules My Settings Ruports Update                                                                                                    | Import ICD9 Codes           | Session idle t        | imeout                     | Session     | Countdown                                | Rounding            | List Days Criter | ia     | 🔲 Enable Certification feature |  |  |  |
| Import MVX Codes Rules My Settings Reports Update                                                                                                    | Import CVX Codes            | 1200                  |                            | 120         |                                          | 6                   |                  |        |                                |  |  |  |
| Rules My Settings Reports Update                                                                                                    | Import MVX Codes            | Allow Er              | Allow Empty Assessments    |             |                                          |                     |                  |        |                                |  |  |  |
| My Settings Reports Update                                                                                                    | Rules                       | 4                     |                            |             |                                          | III                 |                  |        | •                              |  |  |  |
| Reports                                                                                                    | My Settings                 | Progress Note Options |                            |             |                                          |                     |                  |        |                                |  |  |  |
|                                                                                                    | Reports                     |                       |                            |             |                                          | Update              |                  |        |                                |  |  |  |

### How to create a Manual Rounding List?

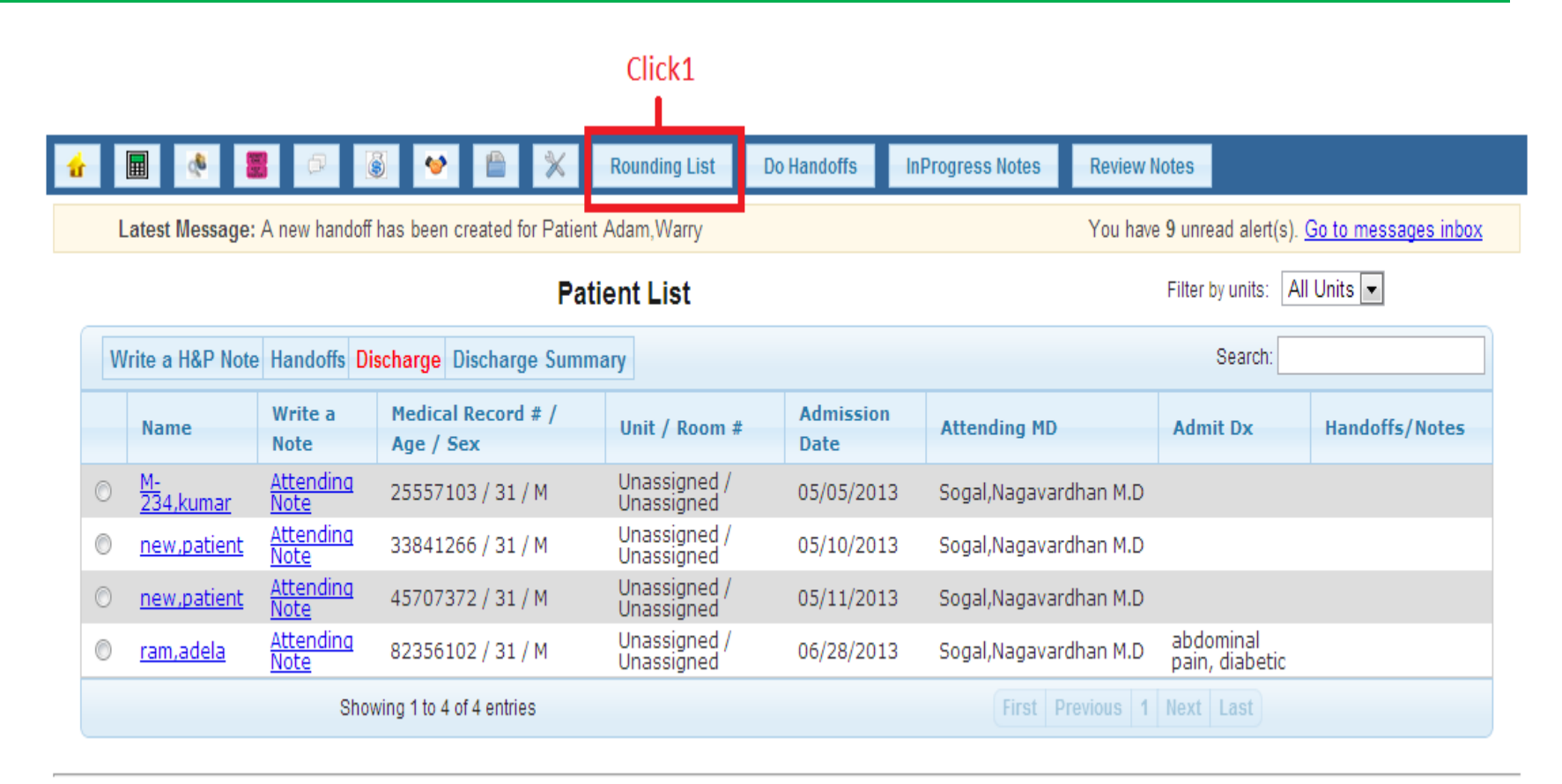

# How to create a Manual Rounding List?

Click 3

|                                                                                                    | ding List Do Handoffs | InProgress Notes | Review Notes                 |                                  |  |  |
|----------------------------------------------------------------------------------------------------|-----------------------|------------------|------------------------------|----------------------------------|--|--|
| Latest Message: A new handoff has been created for Patient Adam                                                                                    | Warry                 |                  | You have 9 unread            | d alert(s). <u>Go to message</u> |  |  |
| Create Round                                                                                                    | ing List              |                  | Filter by units: All Units - |                                  |  |  |
|                                                                                                    | Click 2               | Save             | Past Rounding Lists          | Back to RoundingList             |  |  |
|                                                                                                    |                       |                  |                              |                                  |  |  |
|                                                                                                    |                       |                  |                              |                                  |  |  |
| Patient new,patient - MR#:33841266 - Unassigned-Unassigned                                                                                         | ed                    |                  |                              |                                  |  |  |
| <ul> <li>Patient new,patient - MR#:33841266 - Unassigned-Unassigned</li> <li>Patient new,patient - MR#:45707372 - Unassigned-Unassigned</li> </ul> | ed                    |                  |                              |                                  |  |  |

By clicking on the drop down bar you can see a text area. Enter the text . Click on Save button then the Back to Rounding List View button.

# How to create a Manual Rounding List?

#### Rounding ListView Visible

|         |                                                                                                    |                                 |                                 |                      |             |                   |                  |             | <              |  |
|---------|----------------------------------------------------------------------------------------------------|---------------------------------|---------------------------------|----------------------|-------------|-------------------|------------------|-------------|----------------|--|
| ú       |                                                                                                    | P S                             | 🔮 🖺 🔀 Rou                       | nding List           | Do Handoffs | InProgress Note   | s Review Notes   |             |                |  |
| I       | Latest Message: A new handoff has been created for Patient Ant, Gerry You have 27 unread alert(s). Go to messages inbox |                                 |                                 |                      |             |                   |                  |             |                |  |
|         | Patient List Filter by units: All Units                                                                                 |                                 |                                 |                      |             |                   |                  |             |                |  |
|         | Show Rounding List View                                                                                                 |                                 |                                 |                      |             |                   |                  |             |                |  |
| V       | /rite a H&P Note                                                                                                    | Handoffs Discha                 | arge Discharge Summary          |                      |             |                   |                  | Search:     |                |  |
|         | Name                                                                                                    | Write a<br>Note                 | Medical Record # / Age<br>/ Sex | Unit / Ro            | om #        | Admission<br>Date | Attending MD     | Admit<br>Dx | Handoffs/Notes |  |
| $\odot$ | ABOT, MARGINE                                                                                                    | <u>Attending</u><br><u>Note</u> | 51903341 / 76 / M               | Unassign<br>Unassign | ed /<br>ed  | 04/11/2012        | Kodey,Avinash MD | fever       | asd            |  |
|         | Showing 1 to 1 of 1 entries First Previous 1 Next Last                                                                  |                                 |                                 |                      |             |                   |                  |             |                |  |

#### **Rounding List view Visible.**

- A nurse will log in to make a nursing note. There are 2 ways to file nursing note:
- Nurse/office staff can file a note for individual patients.
- Nurse/office staff can file notes for all patients.
- A nurse/office staff can add a Patient Note by selecting a
- particular note link.
- Nurse can search the past history by clicking on "VIEW MY NOTES".
- History can be searched by date range or by Practitioner.

Please see the next slides for more information...

|         | 🔒 🔳 🔎        | *                        | Do Note     | es View My Notes               |                                      |                                                  |                   |         |                                |  |
|---------|--------------|--------------------------|-------------|--------------------------------|--------------------------------------|--------------------------------------------------|-------------------|---------|--------------------------------|--|
|         | Latest Messa | a <mark>ge:</mark> A new | handof      | ff has been created for Patier |                                      | You have 21 unread alert(s). Go to messages inbo |                   |         |                                |  |
| Click - |              |                          | ٦           |                                | Filter by units: All Unit            | ts 💌                                             |                   |         |                                |  |
|         | 0            |                          |             |                                | Nursing Note submitted successfully. |                                                  |                   |         |                                |  |
|         |              |                          |             |                                |                                      |                                                  |                   | Search: |                                |  |
|         | Name         | Vitals                   | Nct         | e MR # / Age /<br>Sex          | DOA                                  | Attending                                        | Admit Dx          |         | Assigned<br>Practitioner/Notes |  |
|         | Adam,Warry   | <u>vitals</u>            | <u>note</u> | ≧ 28803681/80/F                | 01/11/2011                           | Sogal,Nagavardhan                                | paracetamol 5     |         | All /<br>Fever                 |  |
|         | Adam,Warry   | vitals                   | note        | 2 73956705 / 80 / F            | 01/11/2011                           | Sogal,Nagavardhan                                | diabetis mellitus |         | <del>Ali /</del><br>diarea     |  |
|         | Anne,Lori    | <u>vitals</u>            | note        | 10765615 / 60 / F              | 10/31/2011                           | Sogal,Nagavardhan                                |                   |         |                                |  |
|         | Anne,con     | VILdis                   | note        | <u>4908/400/00/F</u>           | 10/31/2011                           | Sogal,Nagavarunan                                |                   |         | ]                              |  |

Writing notes will ape<del>ar</del> here

Click on Notes for a particular patient.

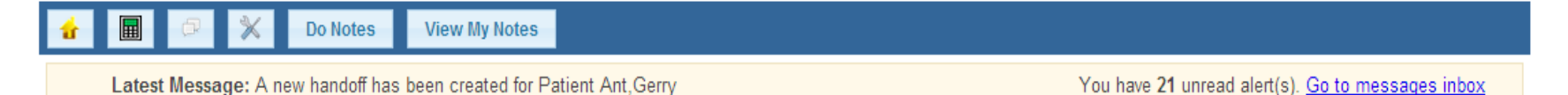

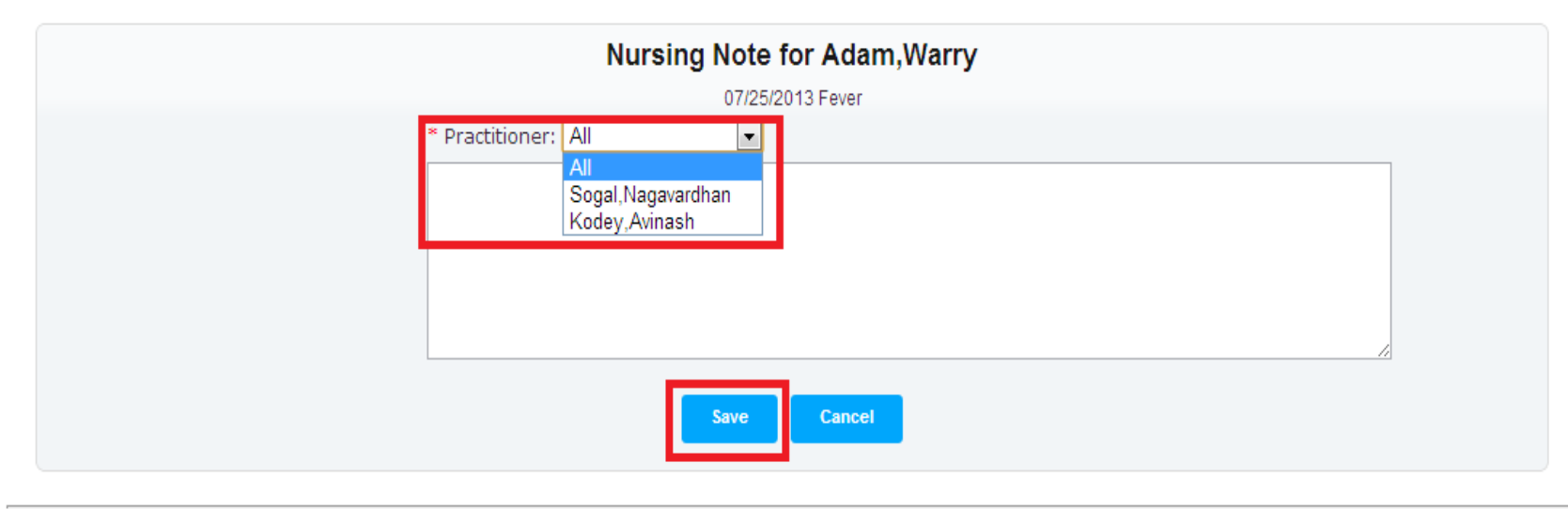

About | Copyright © 2013 MDops Corporation. All rights reserved.

The staff/nurse can direct there note to a particular practitioner by selecting the practitioner from the drop down list.

| Latest Message: A new handoff has been created for Patient Ant, Gerry | You have <b>21</b> unread alert(s). <u>Go to messages inb</u> |
|-----------------------------------------------------------------------|---------------------------------------------------------------|
|                                                                       | lursing Note                                                  |
| • Patient Adam,Warry - MR#:28803681 - South Wing-567                  | Sav                                                           |
| Fever                                                                 |                                                               |
|                                                                       | Assigned Practitioner:                                        |
|                                                                       |                                                               |
| Patient Adam,Warry - MR#:73956705 - South Wing-203                    |                                                               |
| Patient Anne,Lori - MR#:10765615 - South Wing-554                     |                                                               |
| Patient Anne,Lori - MR#:49087466 - South Wing-204                     |                                                               |
| Patient Ant,Gerry - MR#:76102235 - South Wing-203                     |                                                               |
| Patient Bach,May - MR#:94672128 - Change Me-Change Me                 |                                                               |
| Patient Baker,Ellie - MR#:82613722 - Change Me-Change Me              |                                                               |

Click on patient bar you can see a drop down for each patient . Nurse/Staff can write notes in the given section by selecting Assigned Practitioner.

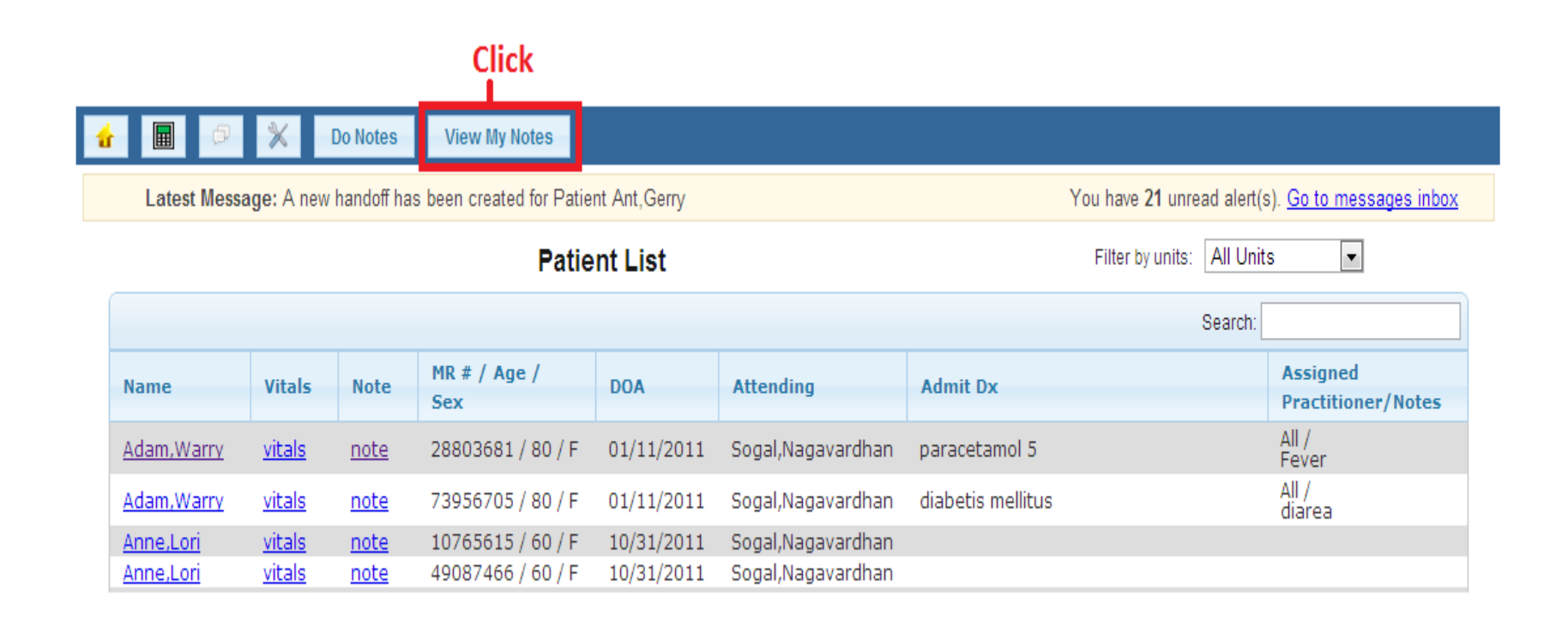

#### By Clicking on "View my Notes" tab a nurse/staff can review their past note entries.

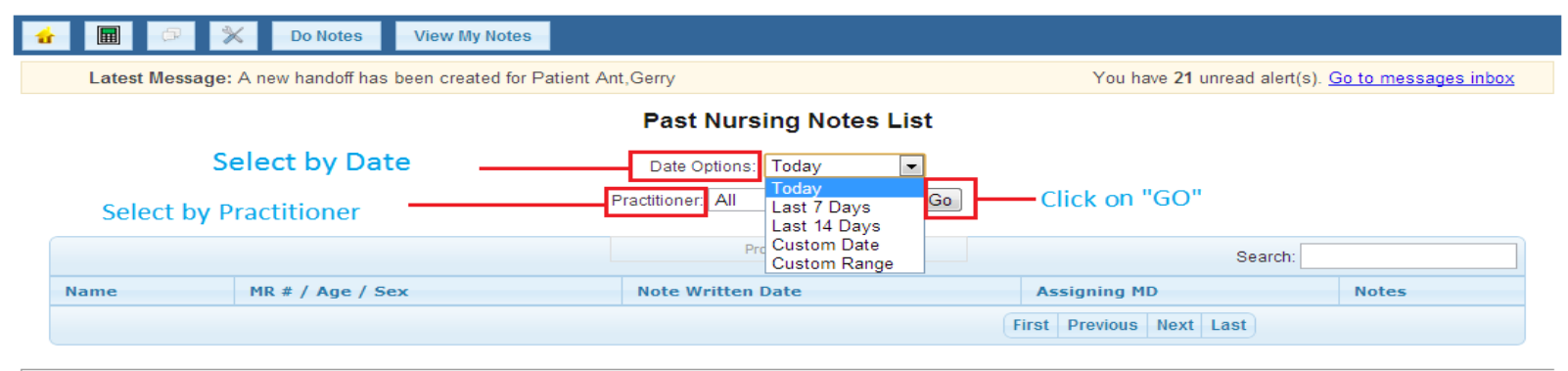

About | Copyright © 2013 MDops Corporation. All rights reserved.

Select by Date or by Practitioner to see the past entries.

• Only Practitioner can write Handoff Notes.

There are 3 ways to write a Handoff note..

- Practitioner can write a Handoff note for a particular patient.
- Practitioner can write a Handoff note for multiple patients at once by clicking on DO HANDOFFS.
- Practitioner can write Handoff note from face sheet view.

Practitioner can also write a Handoff note from smartphone(IPHONE app).

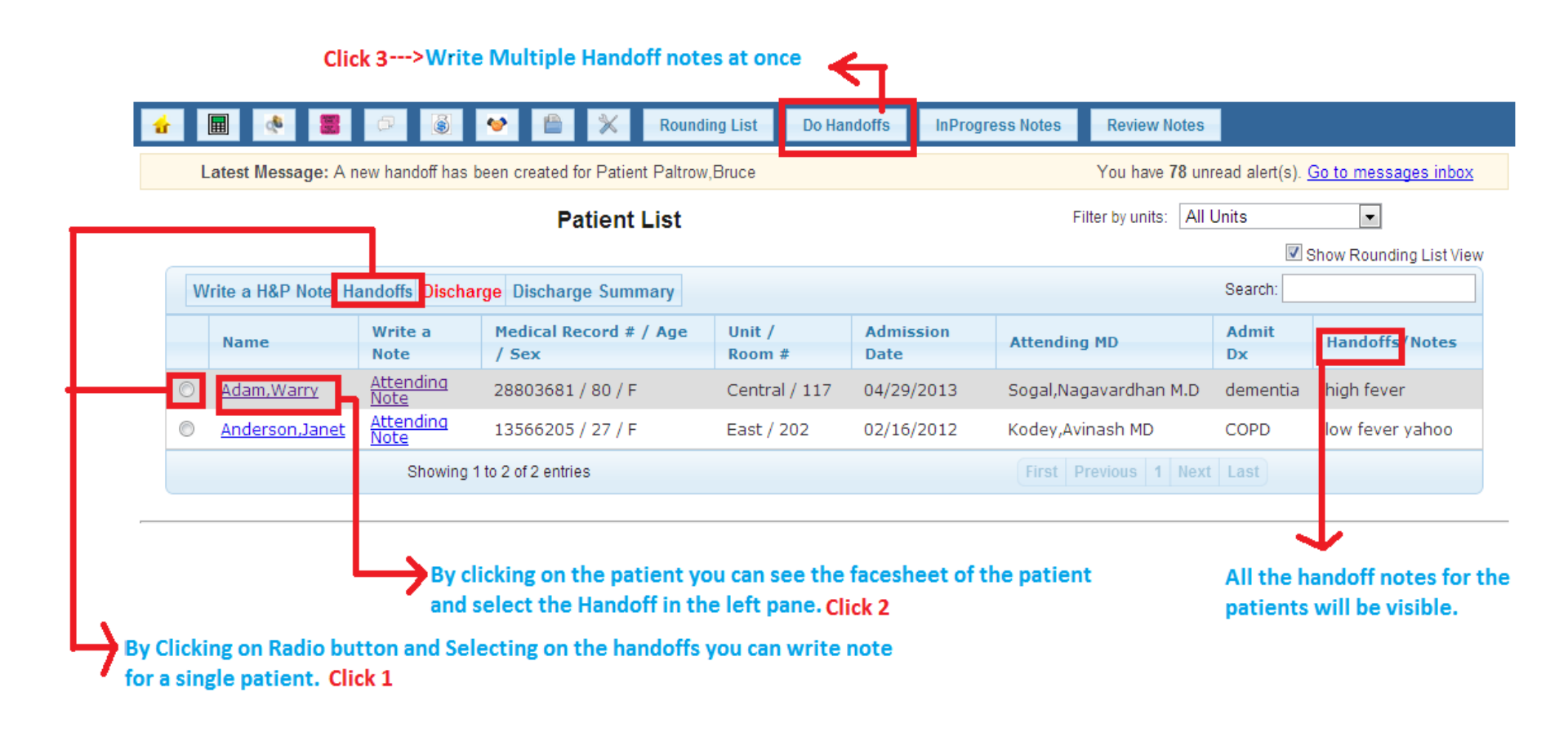

There are 3 ways to write Handoff notes by the Practitioner.

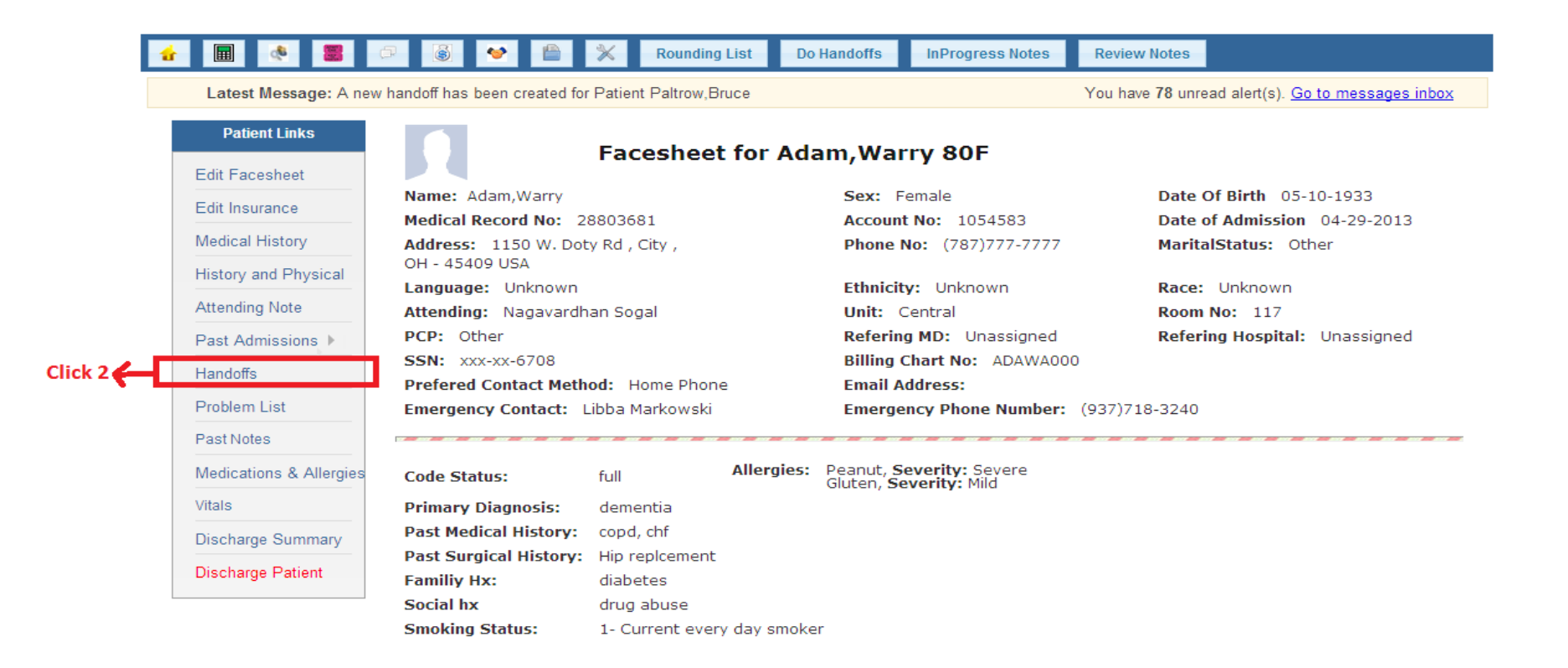

By clicking on the Handoff Note you can see the text box where you can write notes.

| â | 🗐 🔇 🛢 🖓 🚳 🌱 🖆 💥 Rounding List                                                                                                    | Do Handoffs | InProgress Notes | Review Notes        |  |  |  |  |  |  |  |  |
|---|----------------------------------------------------------------------------------------------------|-------------|------------------|---------------------|--|--|--|--|--|--|--|--|
|   | Latest Message: A new handoff has been created for Patient Paltrow, Bruce You have 78 unread alert(s). Go to messages intervention of the second second seco |             |                  |                     |  |  |  |  |  |  |  |  |
|   |                                                                                                    |             | Filter           | by units: All Units |  |  |  |  |  |  |  |  |
|   | ▼ Patient Adam,Warry - MR#:28803681                                                                                                    |             |                  |                     |  |  |  |  |  |  |  |  |
|   |                                                                                                    |             |                  |                     |  |  |  |  |  |  |  |  |
|   |                                                                                                    |             |                  |                     |  |  |  |  |  |  |  |  |
|   |                                                                                                    | /           |                  |                     |  |  |  |  |  |  |  |  |
|   | Patient Anderson,Janet - MR#:13566205                                                                                                    |             |                  |                     |  |  |  |  |  |  |  |  |
|   | Patient BEGLEEY, CHRISTINE - MR#:91616215                                                                                                    |             |                  |                     |  |  |  |  |  |  |  |  |
|   | Patient Baker, CHRISTINE - MR#:31971970                                                                                                    |             |                  |                     |  |  |  |  |  |  |  |  |

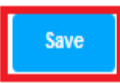

By clicking on Do Handoffs , you can see the drop down bars for each patient where Handoffs can be written. Save button is at the bottom of the screen

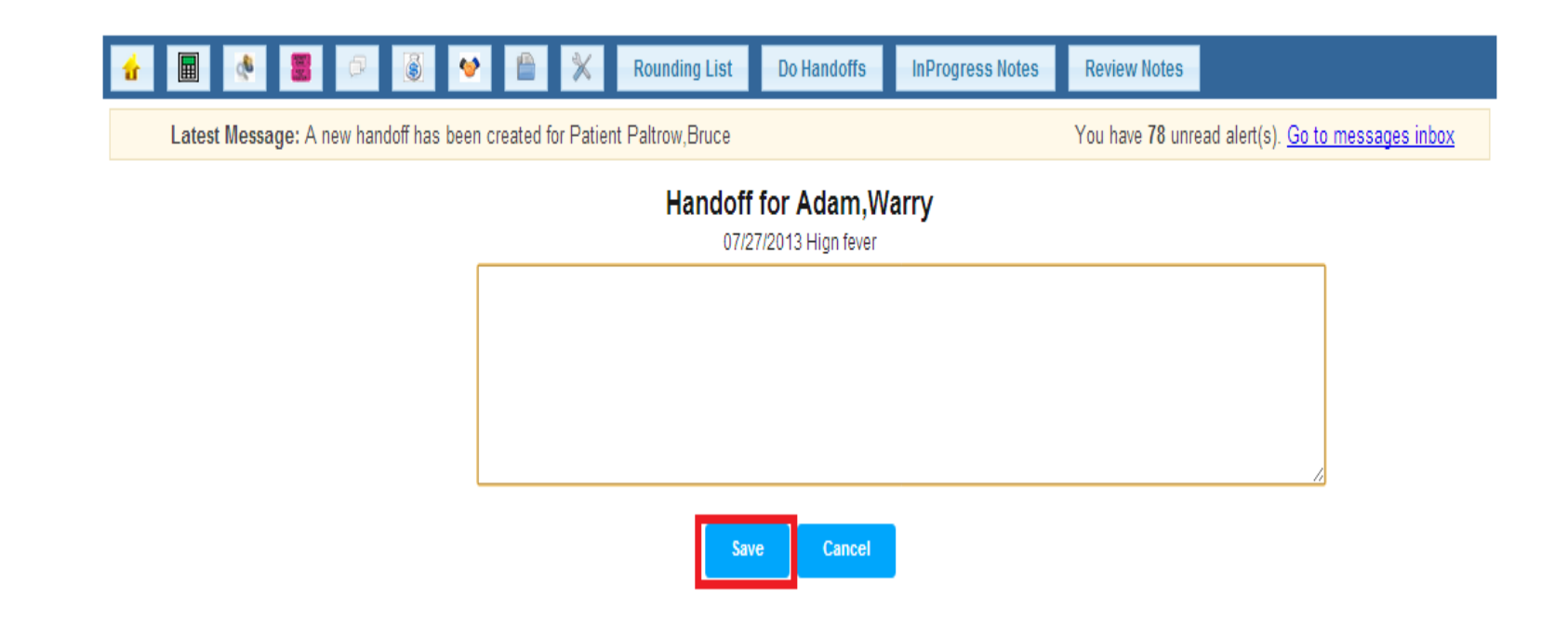

This screen will appear at the last . Write the notes and Save it.

- Medical Records screen can be accessed by Medical record administrator and by the senior Administration.
- They also have search patients across all Facilities and units and print the list.

Please see the next slides for more information...

#### Click 1 (Medical Records)

1 **Review Notes** Rounding List Do Handoffs InProgress Notes Latest Message: A new handoff has been created for Patient Paltrow, Bruce You have 78 unread alert(s). Go to messages inbox Filter by units: All Units • Patient List Search: Write a H&P Note Handoffs Discharge Discharge Summary Medical Record # / Write a Admission Admit Handoffs/Notes Unit / Room # Attending MD Name Note Age / Sex Date Dx Attending Note Adam,Warry 28803681 / 80 / F Central / 117 Sogal,Nagavardhan M.D 04/29/2013 dementia Attending Note ٢ Anderson, Janet 13566205 / 27 / F East / 202 02/16/2012 Kodey, Avinash MD COPD Attending Note Unassigned / Unassigned Broken BEGLEEY, CHRISTINE 91616215 / 90 / F 04/11/2012 Kodey, Avinash MD Hip

#### Click on medical records as seen above

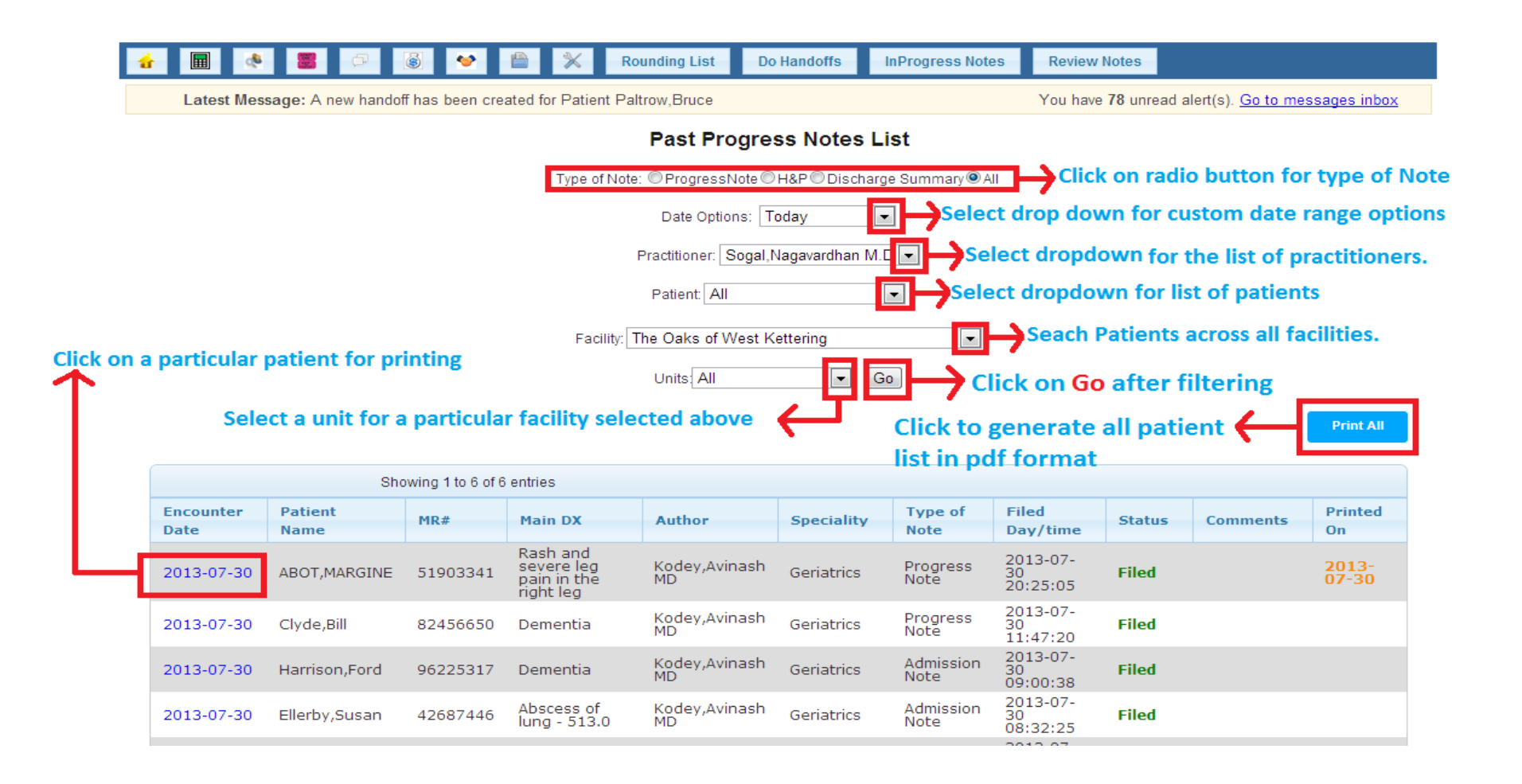

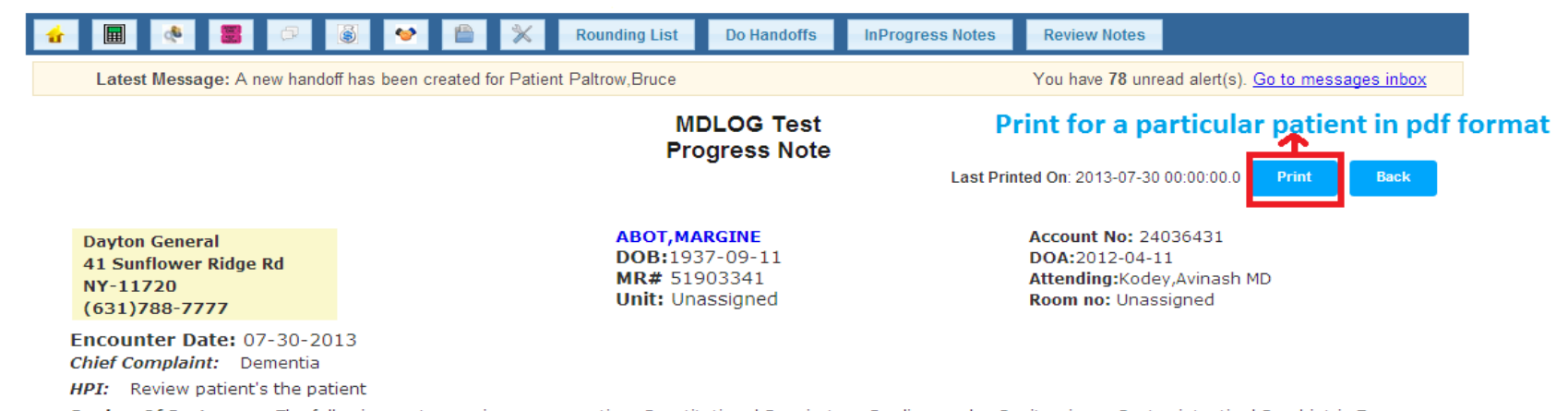

**Review Of Systems:** ,The following system review was negative: Constitutional;Respiratory;Cardiovascular;Genitourinary;Gastro-intestinal;Psychiatric;Ear-Nose-Throat;Musculoskeletal;Neurologic;Endocrine;Hematologic;Skin;Eyes; Remaining systems reviewed and found to be negative.

Allergies: nkda

Admit Dx: fever

Past Medical History: htn; hl; copd; chf

Past Surgery History: s/p orif

#### Click print to generate a pdf file for single patient